## ZIP 形式フォルダーの解凍手順

- 1. Windows XP/Server2003の場合
- 1.1 右クリックメニューから解凍する
- 1. ダウンロードした ZIP 形式フォルダーを右クリックして「すべて展開」をクリックします。

| Î       | ĨK@)                |   |
|---------|---------------------|---|
| kxdrive | 検索(E)<br>エクスプローラ(S) |   |
|         | すべて展開( <u>A</u> )   |   |
|         | 解演( <u>E</u> )      | • |
|         | 圧縮( <u>C</u> )      | • |

2. 「展開ウィザード」が起動します。「次へ」をクリックします。

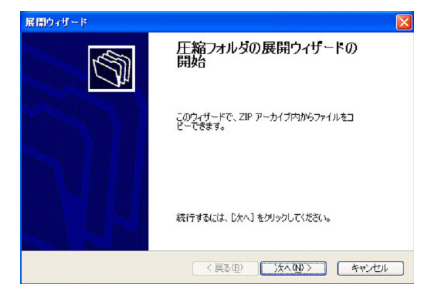

- 3. 「展開先の選択」画面で展開先フォルダーを確認し「次へ」をクリックします。
  - ※ 展開先フォルダーは通常圧縮フォルダーのある場所に自動的に生成されます。展開先を変更する場合は、 「参照」ボタンをクリックしてファイルの展開先を選択します。

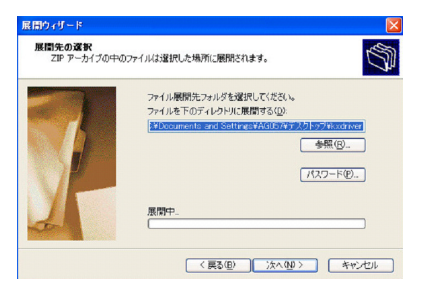

4. 「展開の完了」画面で「展開されたファイルを表示する」にチェックを入れたまま「完了」をクリックします。

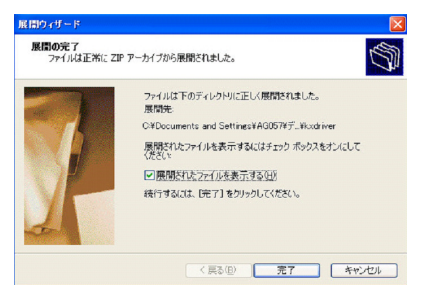

5. 展開先のフォルダーが開いてファイルが表示されます。

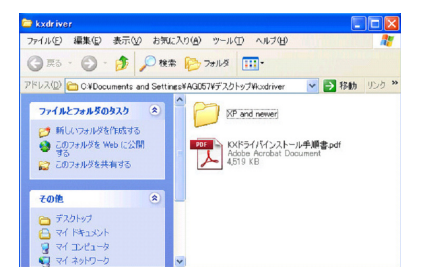

## 1.2 ダブルクリックからドラッグ and ドロップして解凍する

ダウンロードした ZIP 形式フォルダーをダブルクリックして開きます。
※ この段階では ZIP 形式フォルダー内のフォルダーやファイルは未解凍の状態です。

【画面例】KX ドライバーの ZIP 形式フォルダー

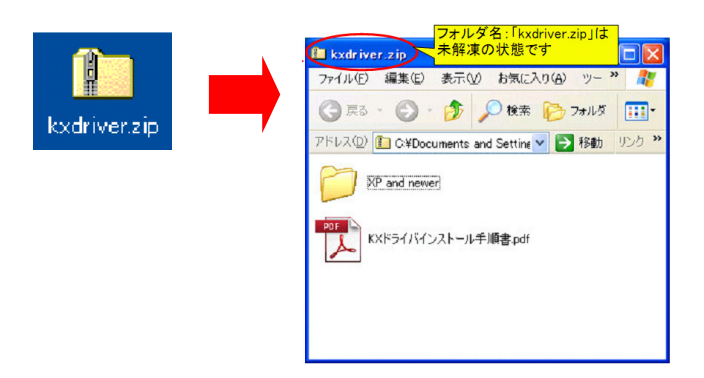

注意!

PC に解凍ソフトがインストールされている場合、ファイルをダブルクリックすると自動的に解凍処理が始まることがあります。その場合は解凍ソフトの指示に従って解凍処理を行ってください。

ZIP 形式フォルダーからドライバー・ユーティリティーのフォルダーをドラッグし、デスクトップ上でドロップします。(自動でファイルの解凍とコピーが行われます)

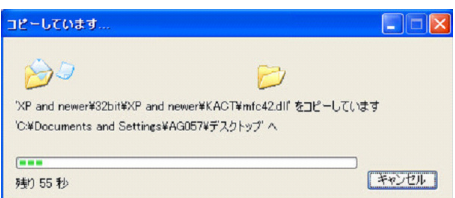

3. デスクトップ上に解凍済みのフォルダーがコピーされます。

【画面例】KX ドライバーの解凍済みフォルダー

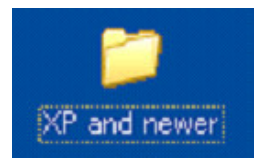

- 2. Windows Vista/7/8/Server2008/Server2008 R2の場合
- 2.1 右クリックメニューから解凍する
- 1. ダウンロードした ZIP 形式フォルダーを右クリックして「すべて展開」をクリックします。

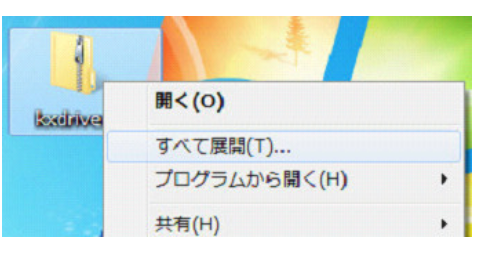

2. 「圧縮(ZIP 形式)フォルダーの展開」が起動します。「完了後に展開されたファイルを表示する」にチェックを 入れたまま「展開」をクリックします。

※ 展開先フォルダーを変更したい場合は「参照」をクリックしてファイルの展開先フォルダーを選択します。

| 🕞 🚯 圧縮 (ZIP 形式) フォルダーの展開         |                |
|----------------------------------|----------------|
| 展開先の選択とファイルの展開                   |                |
| ファイルを下のフォルダーに展開する(E):            |                |
| C:¥Users¥kmj001¥Desktop¥kxdriver | 参照( <u>R</u> ) |
| 図 元 / 時に開発されたファイルを表示する(出)        |                |
|                                  |                |

3. 展開先のフォルダーが開いてファイルが表示されます。

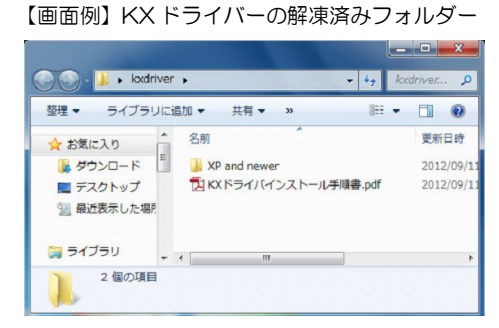

## 2.2 ダブルクリックからドラッグ and ドロップして解凍する

1. ダウンロードした ZIP 形式フォルダーをダブルクリックして開きます。

【画面例】KX ドライバーの ZIP 形式フォルダー

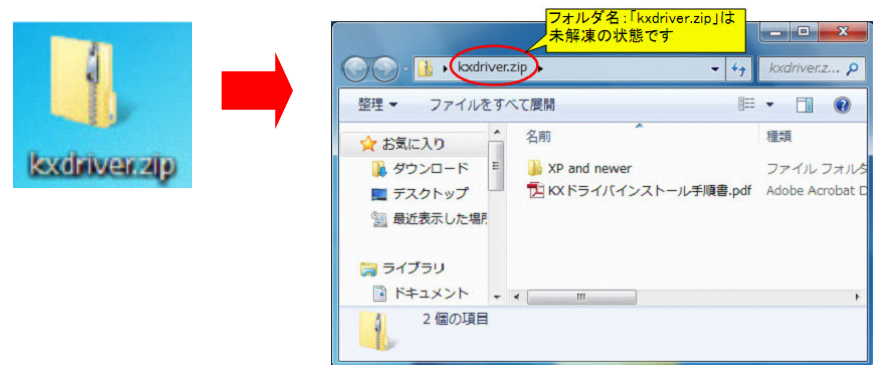

注意!

PC に解凍ソフトがインストールされている場合、ファイルをダブルクリックすると自動的に解凍処理が始まることがあります。その場合は解凍ソフトの指示に従って解凍処理を行ってください。

ZIP 形式フォルダーからドライバー又はユーティリティのフォルダーをドラッグし、デスクトップ上でドロップします。(自動でファイルの解凍とコピーが行われます)

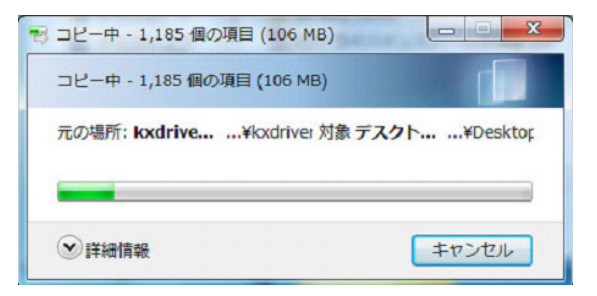

3. デスクトップ上に解凍済みのフォルダーがコピーされます。

【画面例】KX ドライバーの解凍済みフォルダー

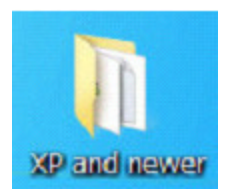